## What's on TV

## 2 Ways to See What's on TV Now

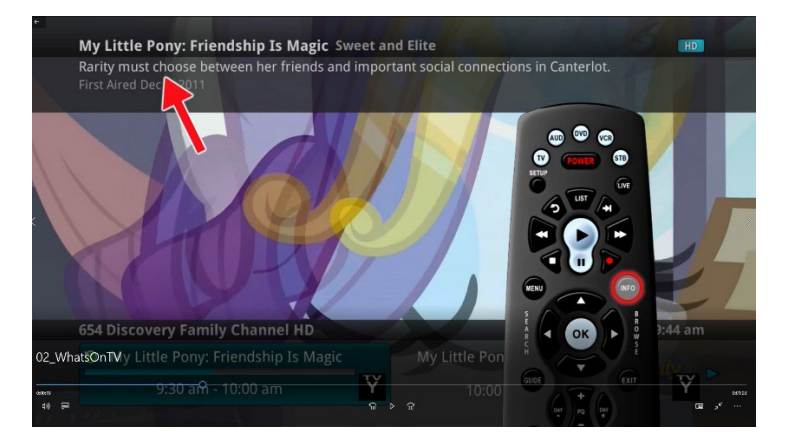

- 1. Press the Info Button
  - a. Top of the Screen: this gives you a description of the program you are viewing

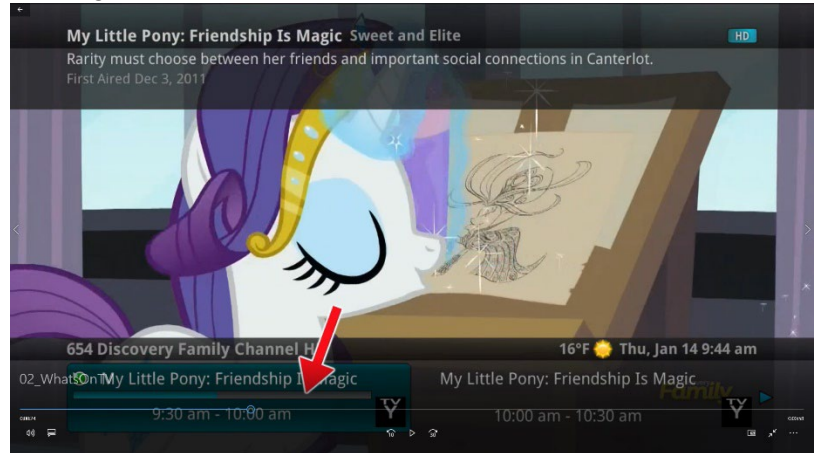

- b. Bottom of the Screen: Progress Bar
  - i. See how far along the program is
  - ii. Schedule of the program you are watching (Time it begins and ends)
  - iii. What is showing next

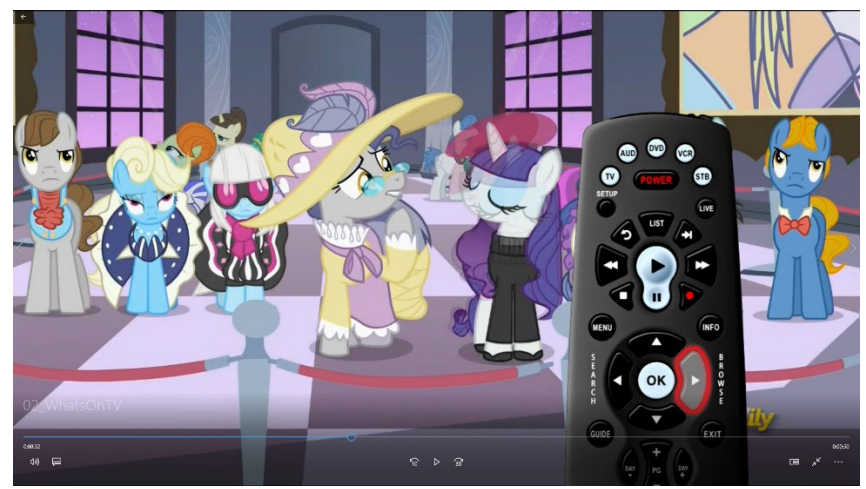

- 2. Press the Browse Button
  - a. Top of the Screen: This show you the channel you are currently viewing

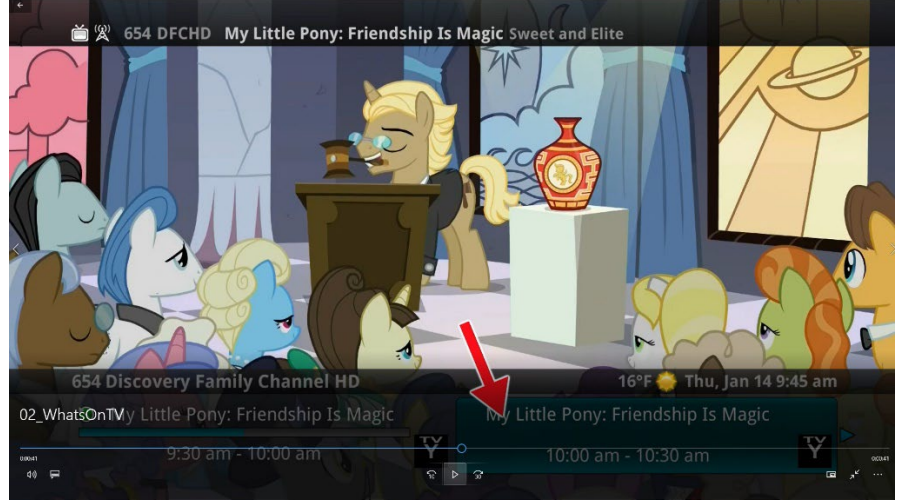

- b. Bottom of the Screen: Progress Bar
  - i. See how far along the program is
  - ii. Schedule of the program you are watching
  - iii. What is showing next
- 3. If you have a DVR set box

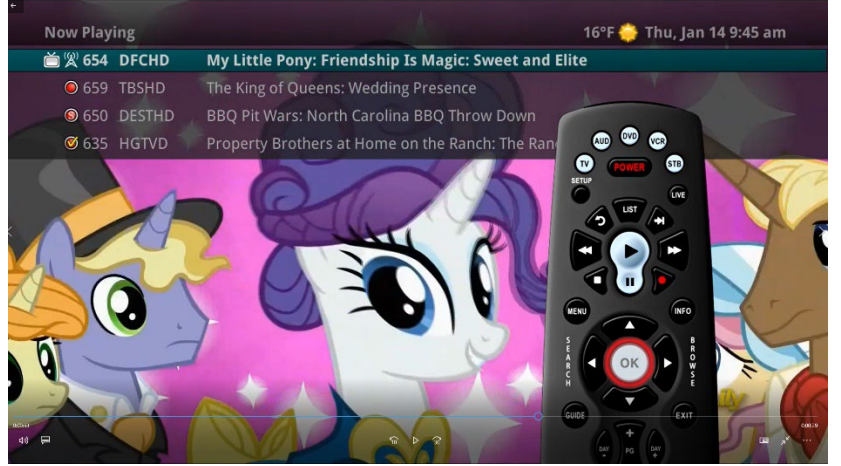

- a. Press the "OK" button
  - i. This shows what is now playing at the top
  - ii. If your are recording a show on the DVR, they will show at the top as well
- b. Press the "Menu" button
  - i. Arrow to the right, Highlight Now Playing and press ok.
    - 1. It'll pull up the same screen as before

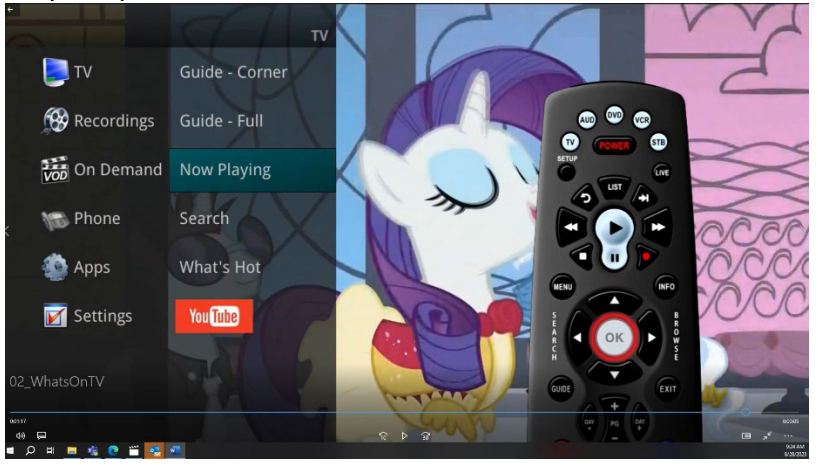